## Visualização da consola via web browser FANUC M-6iB 6s

O manipulador FANUC permite a visualização da interface da consola em tempo real usando um simples web browser.

A seguinte lista apresenta o conjunto de passos necessário para ativar esta funcionalidade:

- 1. Possuir o sistema operativo Windows (testado com Windows 7).
- 2. Instalar o ActiveX VISCTRLS.exe fornecido em anexo.
- 3. Ativar o manipulador.
- 4. Conectar-se à rede do FANUC, ligando-se ao router presente no controlador do manipulador via ethernet ou wireless.
- 5. Abrir com o Internet Explorer (testado com versão 9) o seguinte ip: 192.168.0.230.
- 6. Abrir o link Monitor iPendant (ECHO), figura 1.
- 7. A pagina irá pedir varias vezes autorização para correr o ActiveX, tem de fornecer a autorização quantas vezes for pedido.

A partir deste momento a pagina ira atualizar-se automaticamente e em tempo real com tudo o que estiver presente na consola.

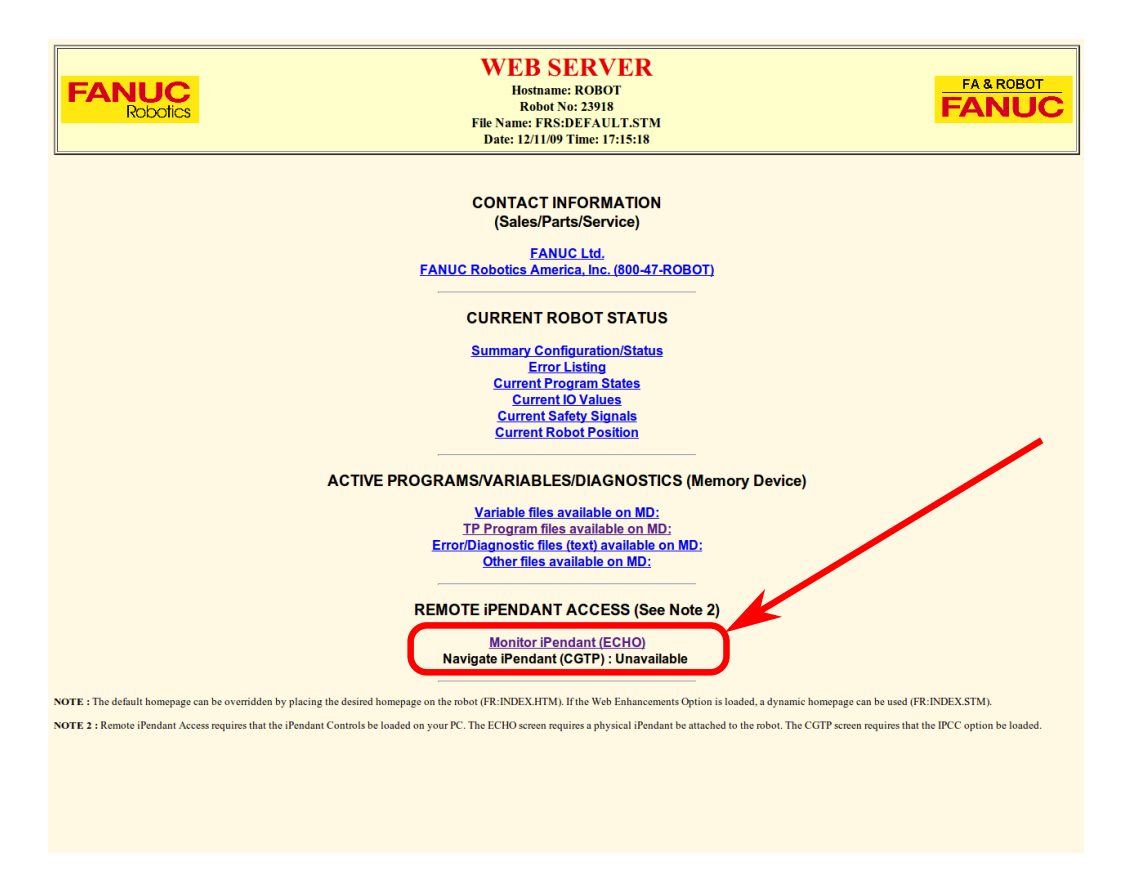

Figura 1: Página do manipulador, com Monitor iPendant sinalizado.